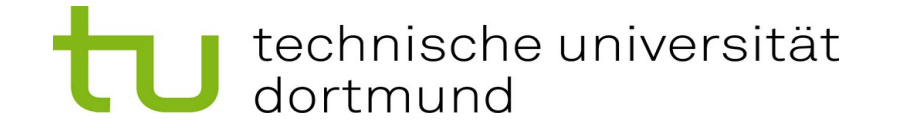

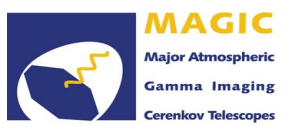

# **Running autoMAGIC Jobs**

## autoMAGIC Workshop Padova

Jan Lukas Schubert

28<sup>th</sup> - 30<sup>th</sup> August 2024

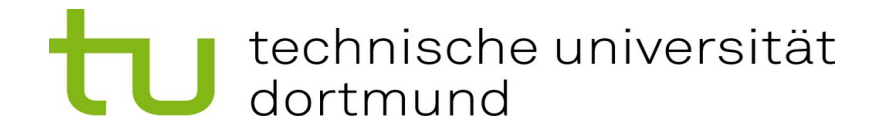

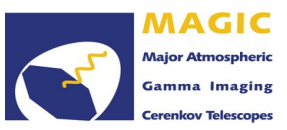

#### **Contents:**

- Job Submission
  - How to submit jobs to the cluster
  - How to track which jobs are running
- Keeping track of the jobs with the Database
  - Job states
  - ➢ How to rerun jobs

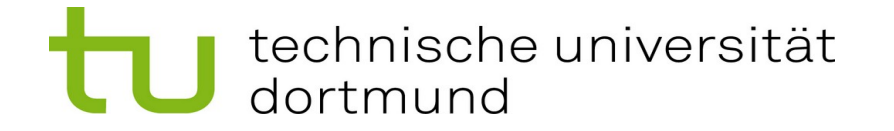

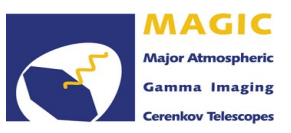

#### **Job Submission**

- Job submission is very easy: automagic submit all
- The command will search for the lowest-level jobs first and submit them
- After all lower-level jobs are done, it will start with the next higher level
- This is done in parallel for all different cases
  - Possible because the DB stores information on which job depends on which other jobs (Relationships!)

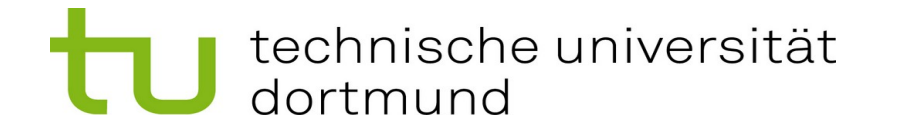

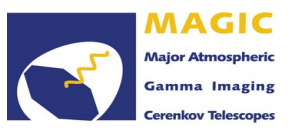

#### **Tracking Your Running Jobs**

- Track which jobs are running with condor\_q
- More convenient command: watch -n2 condor\_q
  - I (idle): Job is scheduled but not yet running
  - R (run): Job is running
  - > H (hold): Something went wrong and job is being held
  - D (done): Job is finished
- Cancel running jobs with condor\_rm
- If your jobs went into HOLD: condor\_q -const 'JobStatus == 5' -af HoldReason

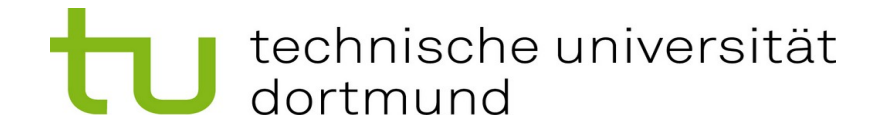

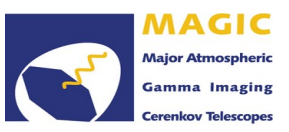

#### Tmux

- You can enter a tmux session with **tmux** 
  - > Makes sense for programs that are expected to take a long time
- You can detach from the tmux session with Ctrl+B and then d
- You can list the active tmux sessions with tmux ls
  - Take care you're on the same login server again!
- You can re-enter the tmux session with tmux attach -t session\_number

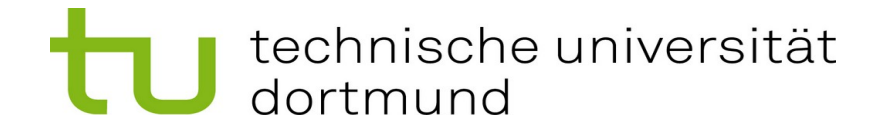

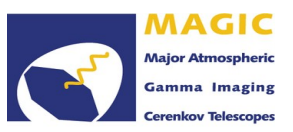

### **Checking Jobs in Your DB**

- Query on the corresponding jobs table and e.g. filter for state\_id
- The jobs states:
  - > 1: created (all jobs in created will be submitted to the cluster)
  - > 2: queued (Once the job is queued it will be set to queued)
  - > 3: idle (Already submitted to the cluster, but still waiting to be executed)
  - 4: running (Running on a node on the cluster)
  - 5: success (Finished successfully)
  - 6: error (Finished but gave some error)
  - > 7: stopped (Probably did not finish due to cluster error. Will be rerun the next time)
  - > 8: input file missing (Required input file not available)

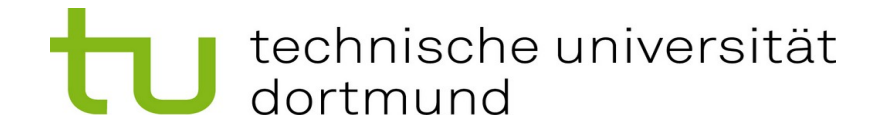

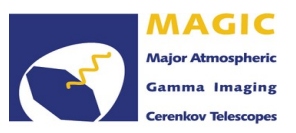

### **Checking Jobs in Your DB**

- Check the exit code in the DB to know which MARS error code was raised
- If this information does not suffice, check your error log files!
- If you think the job ended in error to some cluster-related error, you can reset the job\_state by e.g.
  UPDATE jobs\_star\_superstar SET state\_id=1 WHERE state\_id=6 and id>20

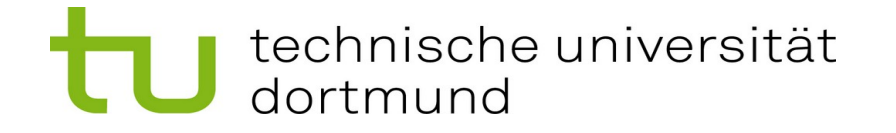

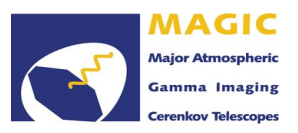

#### **If Something Went Wrong...**

- Sometimes, the cluster or your automagic submission program might crash and will leave jobs in states queued, idle or running
  - > These jobs will not be submitted again and have to be put in state created again!
- The solution: **automagic reset clusterfuck** 
  - > Will reset all jobs in states queued, idle, or running to state created
- You should not use this command while you have jobs running on the cluster!